## Turn off Email Notifications in Edmodo

## 1. Log into Edmodo.

2. Click on 'Me' (your personal profile settings) and select 'Settings.'

|    |        | Q | 🔎 廬 Me 🗸         |
|----|--------|---|------------------|
| t  | ② Quiz |   | Get Started      |
|    |        |   | Profile          |
|    |        |   | Settings         |
|    |        |   | Help Settings    |
|    |        |   | Report a Problem |
|    |        |   | Invite Teachers  |
|    |        |   | Logout           |
| 14 |        |   |                  |

3. Choose 'Email Settings' and uncheck 'Replies.' This will stop other student replies to posts made in Edmodo from coming to you via email. Other notifications can be unchecked as well, though the rest pertain to notifications from the teacher, which you may want to keep on to notify you of a new assignments or alerts.

| Account            | > | Email Text Updates                                                                                             |
|--------------------|---|----------------------------------------------------------------------------------------------------|
| Email Text Updates | > | Update Type                                                                                                    |
| Password           | > | jrobinson@lynbrook.k12.ny.us                                                                                   |
| Privacy            | > | <ul> <li>Alerts</li> <li>Notes</li> <li>Direct Messages</li> <li>Replies</li> <li>New Group Members</li> </ul> |
|                    |   | <ul> <li>□ Group Join Requests</li> <li>☑ Connections Requests</li> <li>Save Updates</li> </ul>                |